# TRAINING GUIDE - SUPPLIER REGISTRATION

# Lamprell Energy Limited

# Procurement and Supply Chain

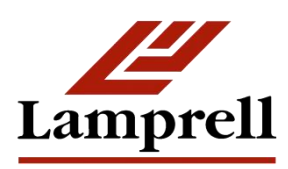

Version:

1.0

# Table of Contents

| Online Vendor Registration | 3 |
|----------------------------|---|
| Introduction               |   |
| Basic Information          |   |
| Additional Details         |   |
| Products and Services      | 5 |
| Enter Bank Details         | 6 |
| Attachments                | 7 |

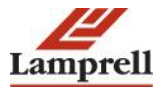

## **Online Vendor Registration**

#### Introduction

This document aims to guide all potential suppliers, both local and international, in the submission of their application for supplier registration.

Self-service prospective vendor registration enables you to register your interest in establishing a business relationship with the **Lamprell Energy Limited**. Once registered, you can provide details about your company, its addresses, contacts, products and services, and banking and payment information.

If the **Lamprell Energy limited** wishes you to enter into a relationship with them, they may send you an invitation requesting you register with the system. This notification will contain a URL where you can go and access the Supplier Registration Page. If the buyer does not send you an invitation, you must obtain this URL from the Lamprell Energy Limited Corporate Website page and get registered yourself.

### **Basic Information**

Following are the steps required to enter basic information:

- 1. Enter your Company Name (in uppercase please).
- 2. Enter the Country for your main company; click on the magnifying glass icon (on the right) to search for countries.
- 3. Enter the Registration No. or Trading License No., Email Address and Contact Name of the authorized contact.
- 4. Enter the phone no. with the international dialing code.
- 5. Click the "Continue" button.

|                                                                                                    | The second second second second second second second second second second second second second second second s                                                                                                    | Close Preferences Diagnostics                    |
|----------------------------------------------------------------------------------------------------|----------------------------------------------------------------------------------------------------|--------------------------------------------------|
| Generation                                                                                                    | Company Details                                                                                                    | Attachments                                      |
| Prospective Supplier Registration * Indicates required field                                                                                                    |                                                                                                    | Chan 1 of 2 March                                |
| Blank label for instruction text                                                                                                    |                                                                                                    | Step 1 01 3 Next                                 |
| Company Details                                                                                                    |                                                                                                    |                                                  |
| We hereby apply for online registration to Lamprell's Supplier's List. The follow Company Name Registered Country Registered Country Contact Information: the person identified below will be considered the | Wing are the defails of our timi/company for your perusal:<br>lease enter company name as per Commercial / Trade Loense.<br>Jag Trade Leanse/Commercial Leance/Hofessional Leance etc./Individuals who do not have the Trade/Hofessional Leanse can Enter<br>the authorised contact for all correspondence. | r the Income Tax No. or Emirates ID).            |
| Blank label for instruction text                                                                                                    |                                                                                                    |                                                  |
| * Email                                                                                                    |                                                                                                    |                                                  |
| * Last Name                                                                                                    |                                                                                                    |                                                  |
| * Phone Number                                                                                                    |                                                                                                    |                                                  |
| Phone Extension                                                                                                    |                                                                                                    |                                                  |
|                                                                                                    |                                                                                                    | Step 1 of 3 Next                                 |
| About this Page Privacy Statement                                                                                                    | Close Preferences Diagnostics                                                                                                    | Copyright (c) 2008, Oracle. All rights reserved. |

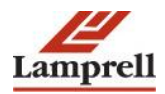

Notes:

- In all cases, please complete as many of the fields as you can.
- Fields with a \* next to the label (e.g. \* Company Name) are mandatory and must be completed.
- The registration number needs to be unique. Please provide details of your Trading License/Professional License/Commercial License number.
- All correspondence will be sent to the contact information provided here; please provide a real person's details, not "Sales" or "Info".

### Additional Details

Add any additional information about your company:

- 1. There is a "Create" button in each section allowing you to add Address, Contacts and to select Products and Services.
- 2. Once you have created an item, click "Apply" and you will return to the main screen.
- 3. Click the Update icon (Pencil) to change an entry.
- 4. Click the delete icon (Trash Can) to remove an incorrect entry.

|                                  |                            |                                                     |                                                               |               | Contraction of the local division of the local division of the loc | Contraction of the local division of the local division of the loc | Close Prefere | ences Diagnostics |
|----------------------------------|----------------------------|-----------------------------------------------------|---------------------------------------------------------------|---------------|----------------------------------------------------------------------------------------------------|----------------------------------------------------------------------------------------------------|---------------|-------------------|
|                                  | •                          |                                                     |                                                               | 9             |                                                                                                    |                                                                                                    | 0             |                   |
|                                  | Basic Information          |                                                     |                                                               | Company Detai | s                                                                                                    |                                                                                                    | Attachments   |                   |
| Prospective Supplier Registr     | ration: Additional Details |                                                     |                                                               |               |                                                                                                    |                                                                                                    |               |                   |
| Blank label for instruction text |                            |                                                     |                                                               |               |                                                                                                    | Save For                                                                                                    | Later Back S  | itep 2 of 3 Next  |
|                                  | Reg                        | Company Name<br>gistered Country<br>stration Number | ABC International Ltd.<br>United Arab Emirates<br>AE195872190 |               |                                                                                                    |                                                                                                    |               |                   |
|                                  |                            | Note to Buyer                                       |                                                               |               |                                                                                                    |                                                                                                    |               |                   |
|                                  | Ν                          | Note to Supplier                                    |                                                               | 10            |                                                                                                    |                                                                                                    |               |                   |
| Address Book                     |                            |                                                     |                                                               |               |                                                                                                    |                                                                                                    |               |                   |
|                                  |                            |                                                     |                                                               |               |                                                                                                    |                                                                                                    |               |                   |
| At least one entry is required   |                            |                                                     |                                                               |               |                                                                                                    |                                                                                                    |               |                   |
| Create                           |                            |                                                     |                                                               |               |                                                                                                    |                                                                                                    |               |                   |
| Address Name                     |                            | Add                                                 | ress Details                                                  |               | Purpose                                                                                                    | Update                                                                                                    |               | Delete            |
| No results found.                |                            |                                                     |                                                               |               |                                                                                                    |                                                                                                    |               |                   |
|                                  |                            |                                                     |                                                               |               |                                                                                                    |                                                                                                    |               |                   |
| Contact Directory                |                            |                                                     |                                                               |               |                                                                                                    |                                                                                                    |               |                   |
| At least one entry is required   |                            |                                                     |                                                               |               |                                                                                                    |                                                                                                    |               |                   |
| Create                           |                            |                                                     |                                                               |               |                                                                                                    |                                                                                                    |               |                   |
| First Name                       | Last Name                  | Phone                                               |                                                               | Email         | Requires User Ac                                                                                                    | count                                                                                                    | Update        | Delete            |
| ABC                              | XYZ                        | 00971-55-123                                        | 36577                                                         | abc@intl.ae   | ~                                                                                                    |                                                                                                    | 1             |                   |

Notes:

- If you want to send a message to Lamprell, please put the content of the message into the "Note to Buyer" field. We will receive the information when you save all of your details.
- In order to fill the address book information please click on CREATE. At least one entry in the Address book is mandatory. Kindly fill the required details for the address.

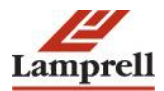

|                            | rtal          |   |                 | States of the      | Close Preferences Diagnostics |
|----------------------------|---------------|---|-----------------|--------------------|-------------------------------|
| Create Address             |               |   |                 |                    |                               |
| * Indicates required field |               |   |                 |                    | Cancel Apply                  |
| * Address Name             |               |   | Phone Area Code |                    |                               |
| Country                    | United States | ¥ | Phone Number    |                    |                               |
| * Address Line 1           |               |   | Fax Area Code   |                    |                               |
| Address Line 2             |               |   | Fax Number      |                    |                               |
| Address Line 3             |               |   | Email Address   |                    |                               |
| Address Line 4             |               |   |                 | -                  |                               |
| * City/Town/Locality       |               |   |                 | Purchasing Address |                               |
| County                     |               |   |                 | Payment Address    |                               |
| * State/Region             |               |   |                 | RFQ Only Address   |                               |
| Province                   |               |   |                 |                    |                               |
| * Postal Code              |               |   |                 |                    |                               |
|                            |               |   |                 |                    | Cancel Apply                  |

#### 5. Enter the Certification information as applicable

| Certificates 5                        |               |                    |    |                 |  |                 |  |
|---------------------------------------|---------------|--------------------|----|-----------------|--|-----------------|--|
| • • • • • • • • • • • • • • • • • • • |               |                    |    |                 |  |                 |  |
| Certificate Name                      | Copy Attached | Certificate Number | Ce | rtifying Agency |  | Expiration Date |  |
| API Certificate                       |               |                    |    |                 |  |                 |  |
| HSES ISO Ceritifcation                |               |                    |    |                 |  |                 |  |
| ISO Certifications                    |               |                    |    |                 |  |                 |  |
| Insurance Certification               |               |                    |    |                 |  |                 |  |
| Other Certifications                  |               |                    |    |                 |  |                 |  |
| Registration Certifications           |               |                    |    |                 |  |                 |  |
| Trade License                         |               |                    |    |                 |  |                 |  |
| ✓TIP Date format example: 20-Sep-2016 |               |                    |    |                 |  |                 |  |

## **Products and Services**

It is important that you enter detailed information about your products and services so that we can find you when we search.

- 1. Click on 'Create' button in Product and Services Section.
- 2. Review the range of Main Categories shown in the list. To see more values, click on the "Next 10" link at the bottom of the screen.
- 3. Once you find a category that applies to your company, click the "Sub Categories" icon and select applicable products and services at the Sub Category level.
- 4. Once you have selected all of the products and services that apply to your business, click the "Apply" button to return to the main screen.

| Products and Services 6                                                                                                    |                                                                                                    |                                                                                                    |
|----------------------------------------------------------------------------------------------------|----------------------------------------------------------------------------------------------------|----------------------------------------------------------------------------------------------------|
| At least one entry is required as "Category. Sub category" — You acknowledge that<br>relevant category correctly. Supplies should note that the information they provide<br>information contained in this VRS is believed to be correct at the time of issue Laing<br>This exclusion extends to liability howsower asima in relation to any statement, on<br>evaliable to any supplier. Hether the VRS, nor any of the information presented in<br><u>Create</u> | ou have reviewed the categories listed within this Lamprell Energy Ltd Vendor Registration System (VRS) and have identifie<br>in this VRS shall be the basis on which Lamprell Energy Ltd will determine their suitability to participate in potential procure<br>rell Energy Ltd will not accept any liability in any circumstances for its accuracy, adequacy or completeness, nor will any ex<br>nion or conclusion contained in or any omission from, this VRS and in respect of any other written or acl communication<br>it, should be regarded as a commitment or representation on the part of Lamprell Energy Ltd (or any other person) to enter | d your organisation within the<br>ement opportunities. While the<br>press or implied warranty be given.<br>transmitted (or otherwise made<br>into a contractual arrangement. |
| Code                                                                                                    | Products and Services                                                                                                    | Delete                                                                                                    |
| No results found.                                                                                                    |                                                                                                    |                                                                                                    |

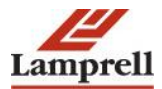

Cancel Apply

| OR/        |                                            |                     | Close Preferences Diagnostics |
|------------|--------------------------------------------|---------------------|-------------------------------|
| Add Produc | s and Services: : (ABC International Ltd.) |                     |                               |
|            |                                            |                     | Cancel Apply                  |
| Browse A   | Il Products & Services                     |                     |                               |
| Seach fo   | r Specific Code and Product                |                     |                               |
|            |                                            |                     |                               |
| Code       | Products and Services                      | View Sub-Categories | Applicable                    |
| 101        | Plates                                     | Ť.                  |                               |
| 102        | Beam                                       |                     |                               |
| 104        | Channel                                    | ÷۳                  |                               |
| 105        | Angle                                      |                     |                               |
| 106        | Special Profiles                           |                     |                               |
| 107        | Hollow Sections                            | ÷۳                  |                               |
| 108        | Bars                                       | ÷۳                  |                               |
| 110        | Sheet Metal & Mesh                         | View sub-categories |                               |
| 111        | Gratings, Clips & Stair Treads             | h l                 |                               |
| 116        | Cathodic Protection                        | <u>ት</u>            |                               |
|            |                                            |                     |                               |

#### Notes:

- It is important that you enter detailed information about your products and services so we can find you when we search. For each main category shown, there is a range of sub-categories to be selected. These are found by clicking the "Sub Categories" icon for each row.
- You can select multiple Sub Categories for against each main category heading.
- Please only select Products and Services that apply to your business.

### Enter Bank Details

Enter Bank and Account Details:

- 1. Click on Create button under 'Bank Details' Tab
- 2. Fill required information in New Tab and once completed click on Apply button to save the record.

| Banking Details 7                     |          |                   |           |             |             |               |        |        |
|---------------------------------------|----------|-------------------|-----------|-------------|-------------|---------------|--------|--------|
| · · · · · · · · · · · · · · · · · · · |          |                   |           |             |             |               |        |        |
| At least one entry is required.       |          |                   |           |             |             |               |        |        |
| Create                                |          |                   |           |             |             |               |        |        |
| Bank Account Number                   | Currency | Bank Account Name | Bank Name | Bank Number | Branch Name | Branch Number | Update | Remove |
| No results found.                     |          |                   |           |             |             |               |        |        |

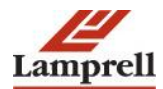

|                                                                                 | Close Preferences Diagnostics                                                                                                    |
|---------------------------------------------------------------------------------|----------------------------------------------------------------------------------------------------|
| Add Products and Services: : (ABC International Ltd.) ><br>Create Bank Account  |                                                                                                    |
| * Indicates required field<br>* Country                                         | United Arab Emirates  Cancel Apply United Arab Emirates Apply Cancel Apply Cancel A |
| Bank                                                                            | Branch                                                                                                    |
| New Bank     Existing Bank     Bank Name HSBC Bank Middle East      Bank Number | New Branch     Branch Name     HSBC Abu Dhabi     S     Branch Number     BIBMEAEAD     BIC     BISMEAEAD                                                                                                    |
|                                                                                 | Branch Type SWIFT *                                                                                                    |
| Bank Account                                                                    |                                                                                                    |
| * Account Number<br>Check Digits<br>IBAN Account Details                        | Account Name<br>Currency UAE Dirham •                                                                                                    |
| Comments                                                                        |                                                                                                    |
| Note to Buyer                                                                   |                                                                                                    |
|                                                                                 | Cancel Apply                                                                                                    |

#### Notes:

Click on the Existing Bank options to select from predefined list of banks.

#### Attachments

Click on Next button to move to the next form where supplier can assign relevant documents.

- 1. Click the "Add Attachment" button to attach the trading license & other necessary Documents.
- 2. Enter a name for the file and then select the file from your system.
- 3. If you want to enter multiple files in a section, use the "Add Another" button.

| ORACLE <sup>®</sup> iSupplie | r Portal | James -     | The second second second | Contraction of the local division of the local division of the loc | Close Pre   | erences Diagnostics |
|------------------------------|----------|-------------|--------------------------|----------------------------------------------------------------------------------------------------|-------------|---------------------|
| Basic Info                   | rmation  |             | Company Details          |                                                                                                    | Attachments |                     |
|                              |          |             |                          |                                                                                                    | Submit      | Back Step 3 of 3    |
| Attachments                  |          |             |                          |                                                                                                    |             |                     |
|                              |          |             |                          |                                                                                                    |             |                     |
|                              |          |             |                          |                                                                                                    |             |                     |
| Add Attachment               |          |             |                          |                                                                                                    |             |                     |
| No results found             | Type     | Description | Last Updated By          | Last Updated                                                                                                    | Update      | Delete              |
|                              |          |             |                          |                                                                                                    |             |                     |
|                              |          |             |                          |                                                                                                    | Submit      | Back Step 3 of 3    |

Notes:

- Please include all files required to support your registration.
- Files should ideally be provided in PDF format. We will also accept files in Microsoft Office format, GIF, JPEG and BMP.
- 4. Once you have added all of you files, click "Submit" and then confirmation message will appear.

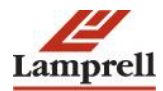

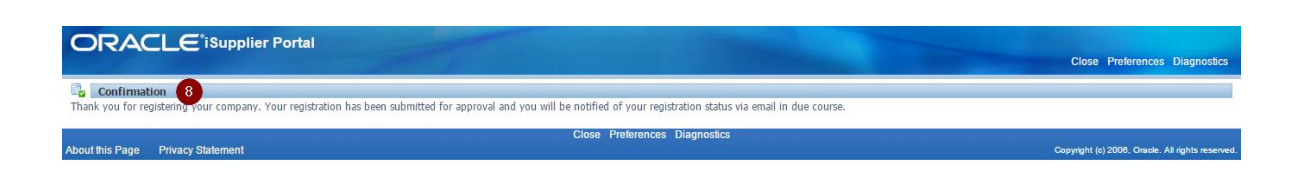

5. An email notification will be sent to provided email address

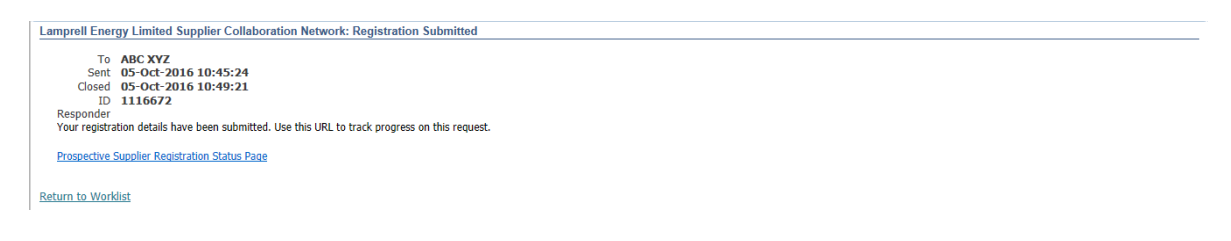

6. To track the progress go to the link mentioned in email 'Prospective Supplier Registration Status Page'.

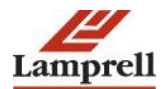